# Pasos para realizar matricula en línea

Utilizando el buscador de su preferencia, entrar a nuestro portal en la red <u>www.arecibo.inter.edu</u>.

En la página principal del portal presionar sobre el enlace que dice Matricula a través de Inter Web.

Luego, se abrirá una página donde le solicitará colocar su nombre de usuario y contraseña.

Se abrirá el menú principal de Inter web. Deberá seleccionar <u>Servicios Estudiantiles.</u>

Presionar sobre Matrícula.

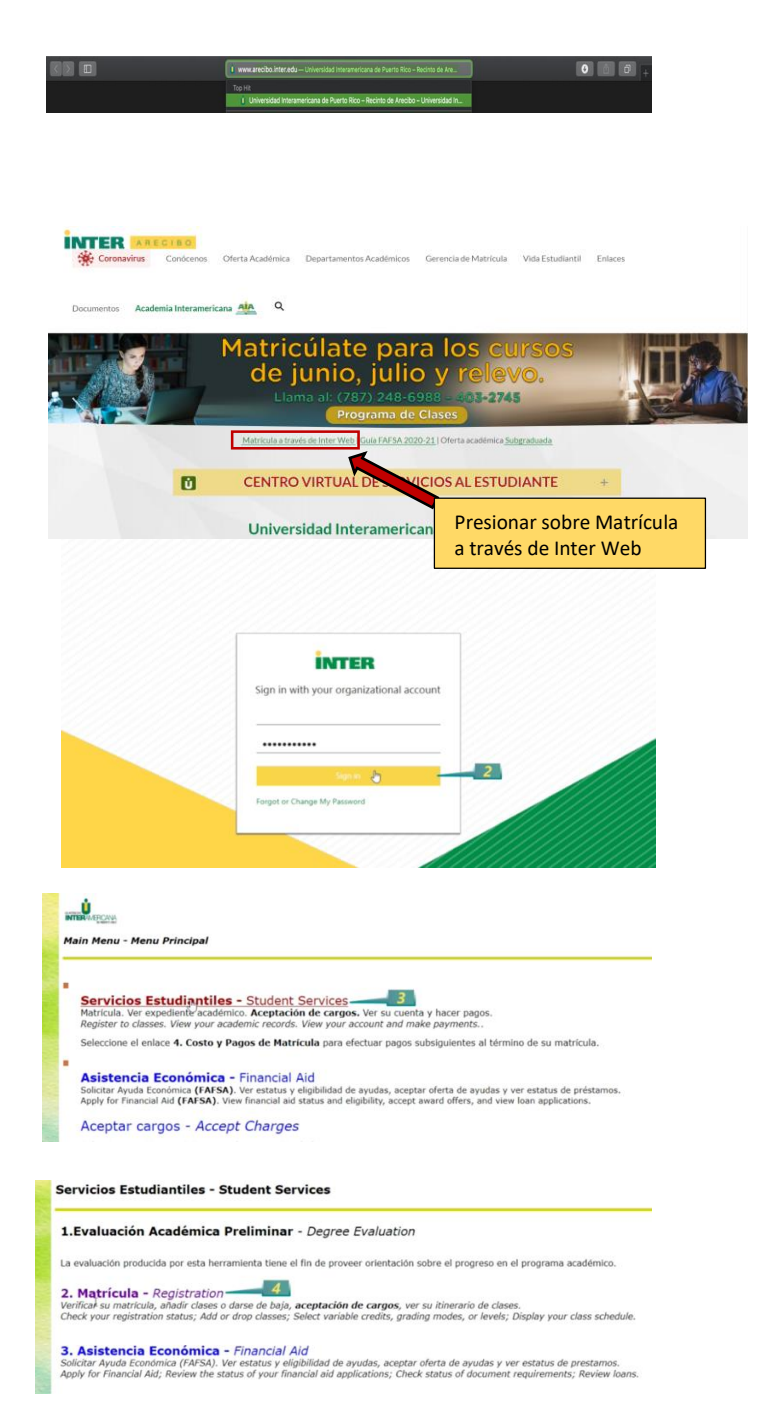

Seleccionar Matricular y cambios de

<u>cursos.</u> Cursos que tienen restricciones, completar el formulario de matrícula y comunicarse con su Departamento Académico.

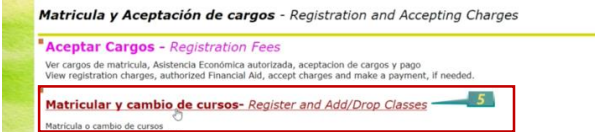

### Seleccionar el término de matrícula.

Aceptar Cargos - Accepting Charges

Seleccione el término de matrícula que usted desea aceptar los cargos.

| Cubmit         | BIMESTER AUG-OCT-2020<br>1ST SEM CLK HRS AUG-DEC 2020                                                                                                    |                                                    | 1.4                                      |
|----------------|----------------------------------------------------------------------------------------------------|----------------------------------------------------|------------------------------------------|
| Submit         | TRIMESTER AUG-OCT 2020                                                                                                    | I erminos Ad                                       | adem                                     |
| RELEASE: 8.7.1 | SEMESTER AUG-DEC 2020<br>INTENSIVE SESSION AUG 2020<br>SUMMER JULY 2020<br>SUMMER JULY 2020<br>SP SUMMER SESSION JUN-2020<br>INTENSIVE SESSION JUNE 2020<br>SPEC SUMMER SESSION JUNE 2020 | Junio (Prog. Anestesia<br>Junio<br>Julio<br>Relevo | 2020-55<br>2020-56<br>2021-04<br>2021-07 |
|                | SUMMER JUNE 2020 (2020-50)                                                                                                    | Semestre Ago - Dic                                 | 2021-10                                  |
|                |                                                                                                    | Trimestre Ago - Oct                                | 2021-13                                  |
|                |                                                                                                    | Trimestre Nov - Feb                                | 2021-23                                  |
|                |                                                                                                    | Semestre Ene - Mayo                                | 2021-30                                  |
|                |                                                                                                    | Tolescoles Cab. Augle                              | 0004 22                                  |

Ya identificado el término presionar "submit".

Aceptar Cargos - Accepting Charges

Seleccione el término de matrícula que usted desea aceptar los cargos.

Select a Term: SUMMER JUNE 2020 (2020-56)

Submt 7 RELEASE: 8.7.1 [MCLA:011.4.0]

## PRIMER MÉTODO

Presionar " class search".

Arrow the indexector address of the order datases that the safet data that the sade data water in the constraint of the term, here a theory weight weight datases that a close state close in any out to decrement of the term. There are states weight datases that close states data the sade datases that close states datases the sade datases that close states datases the sade states datases that close states datases the sade datases that close states datases the sade datases that close states datases the sade datases that close states datases the sade datases that close states datases the sade datases that close states datases the sade datases that close states datases the sade datases that close states datases the sade datases that close states datases the sade datases that close states datases the sade datases that close states datases the sade datases that close states datases the sade datases that close states datases the sade datases the sade datases the sade datases the sade datases that close states datases the sade datases the sade datas

Seleccionar, Añadir o dar de baja cursos - Add/Drop Classes

Deberá seleccionar la concentración deseada

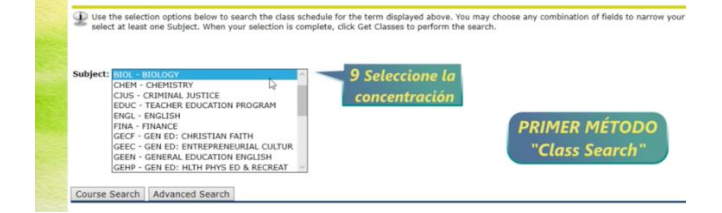

#### Identificar el curso y presionar el botón de "view sections"

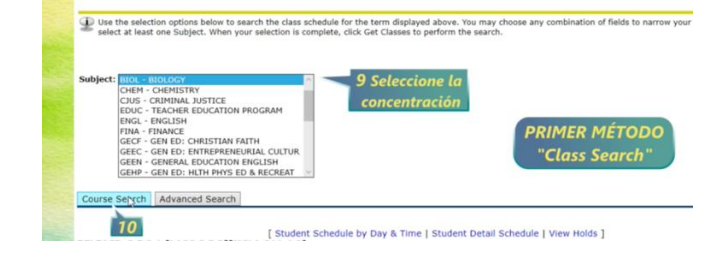

Marcar la sección deseada y presionar en "Register"

#### Look-Up Classes to Add:

Look-Up Classes to Add:

Look-Up Classes to Add:

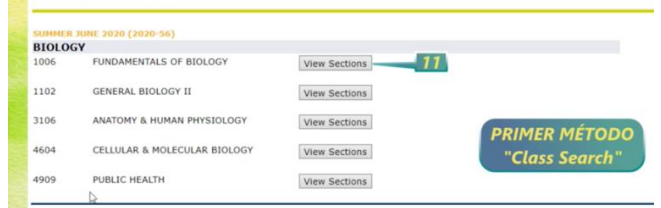

Marcar la sección deseada y presionar en "Register o Add to WorkSheet"

**Nota:** Add to WorkSheet lo debe utilizar para matricular cursos con requisitos concurrentes.

| Secti<br>BIO | ons Fo<br>.OGY | und    |        |              |       |                            |         |                             |      |    |       |           |           |           |           |                      |         |                |                         |          |                                                                                       |
|--------------|----------------|--------|--------|--------------|-------|----------------------------|---------|-----------------------------|------|----|-------|-----------|-----------|-----------|-----------|----------------------|---------|----------------|-------------------------|----------|---------------------------------------------------------------------------------------|
| Sele         | ct CRN         | Subj C | rse Se | c Cmp        | Cred  | Title                      | Days    | Time                        | Cap  | Ac | t Rem | WL<br>Cap | WL<br>Act | WL<br>Ren | XL<br>Cap | XL XI                | em      | Instructor     | Date<br>(DD<br>MON)     | Location | Attribute                                                                             |
| B            | 1349           | BIOL 1 | 006 0  | R<br>r la se | 4.000 | FUNDAMENTAL:<br>OF BIOLOGY | 5 MTWRF | 8:00<br>am -<br>10:10<br>am | 22   | 2  | 20    | 22        | 0         | 22        | PI        | ° °<br>RIME<br>"Clas | R<br>ss | MÉTO<br>Search | 01<br>DO                | C 208    | NATURAL<br>SCIENCES AR<br>and Arecibo-<br>UNDERGRADUATE<br>and SPANISH<br>REQUIREMENT |
|              | 1350           | BIOL 1 | 006 0  | R            | 0.000 | FUNDAMENTAL:<br>OF BIOLOGY | S MTWRF | am -<br>11:40<br>am         | 5 22 | 2  | 20    | 22        | 0         | 22        | 0         | 0 0                  |         | TBA            | 01<br>JUN-<br>30<br>JUN | C 107    | NATURAL<br>SCIENCES AR<br>and Arecibo-<br>UNDERGRADUATE<br>and SPANISH<br>BEOUTDEMENT |

Es importante verificar que la concentración y sección sea la deseada y luego guardar los cambios presionando "Submit Change"

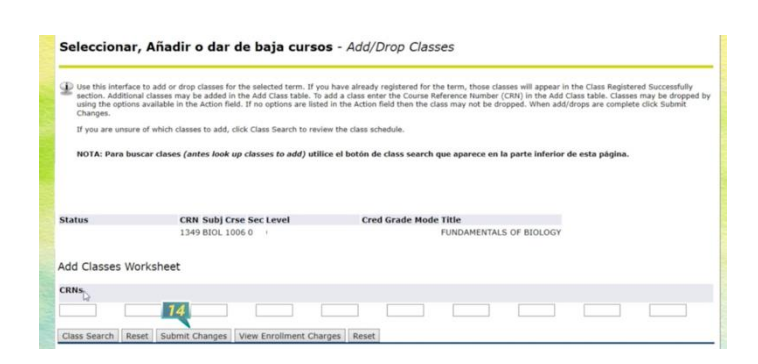

### SEGUNDO MÉTODO

Abrir una nueva pestaña en su buscador y entrar a nuestro portal en la red www.arecibo.inter.edu

rencia de Matrícula

Vida Estudiantil

Enlace

En la página principal de nuestro portal en la red, presionar sobre el texto que indica "Programa de Clases"

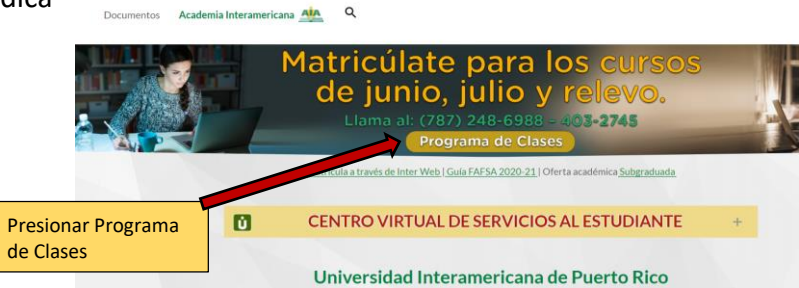

INTER AR

 En el Programa de Clases deberá seleccionar el término a estudiar y luego, el curso y número de sección deseado.

| CRN CREDS TYPE DAYS THE ROOM                                                                                                    | CIIN                                                                                                    | CREES                                                                                                    | THRE                                                                                                    | DAYS                                                             | 1945                                                                                                    | 800                                                          |
|----------------------------------------------------------------------------------------------------|----------------------------------------------------------------------------------------------------|----------------------------------------------------------------------------------------------------|----------------------------------------------------------------------------------------------------|------------------------------------------------------------------|----------------------------------------------------------------------------------------------------|--------------------------------------------------------------|
| CUREOR BOD INTERNET                                                                                                    | GENP 2280-1                                                                                                    | TERATUR                                                                                                    | E AND HORLD VE                                                                                                    | w.                                                               |                                                                                                    |                                                              |
| CORDOB FOR INTERNET                                                                                                    | 665P 1161-96                                                                                                    | a monas a                                                                                                    | DECEMBER 1 LAB                                                                                                    |                                                                  |                                                                                                    |                                                              |
| Rec. and Product Ventor                                                                                                    | 1421                                                                                                    | 3                                                                                                    | internet                                                                                                    |                                                                  |                                                                                                    |                                                              |
| 1758 3 Internal                                                                                                    | 1422                                                                                                    | . 0                                                                                                    | VHOLIE                                                                                                    |                                                                  |                                                                                                    |                                                              |
| FOUL BUT - ROOKTY AND FOULATION                                                                                                    | GERT 2620-1                                                                                                    | ALT ENVIR                                                                                                    | INS & THE HURA                                                                                                    | LEENG                                                            |                                                                                                    |                                                              |
| 1922 3 Internal                                                                                                    | 1625                                                                                                    | 2                                                                                                    | Henet                                                                                                    |                                                                  |                                                                                                    |                                                              |
| FOUT 2011-DEVELOPMENT PERDIXX.007                                                                                                    | GENT JHIH -                                                                                                    | ECHNOLD                                                                                                    | OF AND ENVIRON                                                                                                    | ICH!                                                             |                                                                                                    |                                                              |
| 1071 3 Internet                                                                                                    | 1759                                                                                                    | 3                                                                                                    | internet                                                                                                    |                                                                  |                                                                                                    |                                                              |
| FOUR SHIT-LEARNING PRICHOLOGY                                                                                                    | MARC 2221-                                                                                                    | 8ASC \$11                                                                                                    | natica                                                                                                    |                                                                  |                                                                                                    |                                                              |
| Require 2007 HTT 4207 HTT                                                                                                    | 1747                                                                                                    |                                                                                                    | and the second                                                                                                    |                                                                  |                                                                                                    |                                                              |
| 1672 3 Internet                                                                                                    | STAN LINE                                                                                                    | -                                                                                                    | ARL LITERATURE                                                                                                    |                                                                  |                                                                                                    | _                                                            |
| EDUC 2019-EXCEPTIONAL STUDENT POPULATION                                                                                                    | +538                                                                                                    | 1                                                                                                    | internet.                                                                                                    |                                                                  |                                                                                                    | _                                                            |
| 1974 A Mineral                                                                                                    | 1000                                                                                                    |                                                                                                    |                                                                                                    | 332.260                                                          |                                                                                                    |                                                              |
| 10/4 4 FIRTHEL                                                                                                    | 0.000                                                                                                    | A1 + A I                                                                                                    |                                                                                                    |                                                                  |                                                                                                    |                                                              |
| EDUC 4011 - EVALUATION AND AND ENDERNT                                                                                                    | CIEN                                                                                                    | CIASI                                                                                                    | CONOMI                                                                                                    | CASYA                                                            | DMINISTRAT                                                                                                    | IVAS                                                         |
| EDUC ARTI-ENALISATION AND ASDEEMMENT                                                                                                    | CIEN<br>Prof. Etha T                                                                                                    | CIAS I                                                                                                    | CONOMI                                                                                                    | CASYA                                                            | DMINISTRAT<br>etara@arecit                                                                                            | IVAS<br>10.inter.ed                                          |
| EDDE WIT- ETHL BATCH AND AND ERBERNT<br>Reports EDVE HIEF<br>1054 3 Primer                                                                                                    | CIEN<br>Prof. Etta 1<br>ADET FINE 1                                                                                                    | CIAS I<br>aro de Da                                                                                                    | ECONOMI<br>MILLARCOUNT                                                                                                    | CASYA                                                            | DMINISTRAT                                                                                                    | IVAS<br>to inter ed                                          |
| EDG 4111 - Evaluation and and estimated                                                                                                    | CIEN<br>Prof. Etha 1<br>(ADET HIRE-1)<br>1740                                                                                                    | CIAS I<br>ara de Di<br>at 10 Peu                                                                                                    | ECONOMI<br>at Account<br>Presencial                                                                                                    | KASYA                                                            | DMINISTRAT<br>etere@erect<br>1015an - 110pm                                                                           | IVAS<br>to inter ed                                          |
| Contained and a second and a second and | CIEN<br>Prof. Ethia T<br>(ADET THE - 1<br>(ADET THE - 1                                                                                                    | CIAS I<br>ara de Di<br>at 10 rev<br>4<br>natio no e                                                                                                    | Presencial<br>Annual Account<br>Presencial<br>Annual Presencial                                                                                                    | KO<br>MITWERF                                                    | DMINISTRAT<br>eteragarect                                                                                             | ETC?                                                         |
| Content - eta La conte da Dataseterat Anone Bolt atta Anone Bolt atta Content - eta La contenta da Dataseterat Anone Bolt atta Content - eta Contenta da Dataseterat Content - eta Contenta da Dataseterat Content - eta Contenta da Dataseterat Content - eta Contenta da Dataseterat                                                                                                    | CIEN<br>Prof. Etha 1<br>ACCT HILL<br>1740<br>ACCT HILL<br>Reports ACC<br>1750                                                                                                    | CIAS I<br>oro de Da<br>at 10 milio<br>4<br>name                                                                                                    | CONOMI<br>actual account<br>Presencial<br>annualment acc                                                                                                    | KG MITWEFF                                                       | 1015an - 110pn                                                                                                    | ETTER                                                        |
| Conception of the second second  | CIEN<br>Prof. Elta 1<br>1740<br>ACCT 1981-1<br>Reputer ACC<br>1750<br>Plan 2001-0                                                                                                    | CIAS I<br>ono de Da<br>at tio nev<br>4<br>entro tio e<br>4<br>orani<br>4<br>orani<br>4                                                                                                    | CONOMI<br>actas, account<br>Presencial<br>Presencial<br>Presencial                                                                                                    | MTVPF                                                            | 1015an - 110pn                                                                                                    | Dinter ad                                                    |
| Disc et al constantion des constanteen? Section 2017 - 1000 - 1000 - 1     | CIEN<br>Prof. Elta 1<br>ACET 1981 -1<br>TOG<br>ACET 1982 -1<br>Registra ACC<br>1750<br>Plan 2001 - E<br>Registra ACC                                                                                                    | CIAS I<br>ono de Da<br>entro de Da<br>entro no e<br>de<br>roman<br>de<br>compositante<br>roman                                                                                                    | CONOMI<br>I<br>Incla, account<br>Presencial<br>Presencial<br>Presencial                                                                                                    | KS<br>MTWRF<br>MTWRF                                             | DMINISTRAT<br>etergarect<br>1015an - 110pn<br>1015an - 110pn                                                          | 8117<br>8117                                                 |
| [Socie] and its constantion of a second second | CIEN<br>Prof. (2010)<br>1740<br>1740<br>1740<br>1750<br>705<br>705<br>705<br>705<br>705<br>705<br>705<br>705<br>705                                                                                                    | CIAS I<br>ono de Da<br>antitio no e<br>4<br>entreo no e<br>4<br>oriente<br>3                                                                                                    | CONOMI<br>actual account<br>Presencial<br>annuotenas acco<br>Presencial<br>resultation<br>Presencial                                                                                                    | KTWEF                                                            | DMINISTRAT<br>eteregarect<br>1015an - 110pn<br>1015an - 110pn<br>1015an - 1225pn                                      | B117<br>B117<br>B118<br>C101                                 |
| Sec. 4.1.1.1.1.1.1.1.1.1.1.1.1.1.1.1.1.1.1.                                                                                                    | CIEN<br>Prof. Etha 1<br>ACCT 1987-1<br>1740<br>ACCT 1982-1<br>Reputch ACC<br>1750<br>FMA 2101-4<br>C<br>1541<br>CACC 1988-1                                                                                                    | CIAS I<br>ons de Du<br>et 10 Peu<br>4<br>who to e<br>7 cm<br>4<br>OMPORAT<br>7 cm<br>3<br>CMTROPEO                                                                                                    | ECONOMI<br>ar<br>Resarcial<br>Presencial<br>Presencial<br>Presencial<br>Presencial<br>Records.co.tum                                                                                                    | KTWEF                                                            | DMINISTRAT<br>eterogeneit<br>1015an - 110pn<br>1015an - 110pn<br>1015an - 1225pn                                      | 8117<br>8117<br>8118<br>0101                                 |
| Societ - Course and accesses Societ - Second accesses Societ - Second accesses Societ                                                                                                    | CIEN<br>Prof. Edua 1<br>AGET 1981-1<br>Total<br>AGET 1982-1<br>Agenantic AGE<br>10525 2088-1<br>1062                                                                                                    | CIAS I<br>oro de Du<br>et to reu<br>d<br>meno to e<br>reu<br>d<br>ceroexat<br>reu<br>3<br>certeces<br>2                                                                                                    | CONOMI<br>Metal, account<br>Presencial<br>Availablesia, acc<br>Presencial<br>Presencial<br>Metallable, contram<br>Presencial                                                                                                    | KI KI KI KI KI KI KI KI KI KI KI KI KI K                         | DMINISTRAT<br>etere@urect<br>1015am - 110pm<br>1015am - 110pm<br>1015am - 1225pm<br>800am - 1010am                    | 8115<br>8115<br>8115<br>8116<br>0101<br>0202                 |
| Dec effect of concentration of the sector of the sector of the sect | CIEN<br>Prof. Edua 1<br>AGET 1981-1<br>Report AGE<br>1750<br>Final Erith AGE<br>1750<br>Final Erith - G<br>Auguston AGE<br>1621<br>GAEC 1990-1<br>1643                                                                                                    | CIAS I<br>500 de Du<br>11 10 Feu<br>4<br>10 0 FEU<br>1<br>0 0 FEU<br>1<br>1<br>1<br>1<br>1<br>1<br>1<br>1<br>1<br>1<br>1<br>1<br>1                                                                                                    | CONOMI<br>r<br>results<br>results<br>r                                                                                                    | KS Y A                                                           | DMINISTRAT<br>etere@ereck<br>1015an - 110pm<br>1015an - 110pm<br>1015an - 1225pm<br>800an - 1010an                    | 8115<br>8117<br>8117<br>8118<br>0101<br>0202                 |
|                                                                                                    | CIEN<br>Prof. Ethia 1<br>4600 Hereita<br>1740<br>Addot Hereita<br>Aspendin ACC<br>1755<br>Prena Janeiro<br>Aspendin ACC<br>1621<br>Geocoment<br>1623<br>Geocoment<br>1642                                                                                                    | CIAS I<br>oro de Du<br>et 10 Pilo<br>4<br>milio 70 e<br>1<br>oro 70 e<br>1<br>oro 70 e<br>1<br>o<br>1<br>o<br>1<br>o<br>1<br>o<br>1<br>o<br>1<br>o<br>1<br>o<br>1<br>o<br>1<br>o<br>1                                                                                                    | CONOMI-<br>Marcial, account<br>Presencial<br>Analogical, acc<br>Presencial<br>Presencial<br>Meturida, cost fue<br>Presencial<br>Reconstruction<br>Presencial                                                                                                    | CASYA<br>MTWRF<br>MTWRF<br>MTWRF<br>MTWRF<br>MTWRF<br>E<br>MTWRF | DMINISTRAT<br>eteregareck<br>1015an - 110pm<br>1015an - 110pm<br>1015an - 1220pm<br>800an - 1015an<br>1015an - 1220pm | IVAS<br>so inter ed<br>8117<br>8118<br>C101<br>C202<br>C102  |
|                                                                                                    | CIEN<br>Prof. Etaa 1<br>ACCT 1980 -<br>7020<br>ACCC 1980 -<br>Reparato ACC<br>1983<br>PRA 2191 - 6<br>Arganeto ACC<br>1983<br>ACC 1980 - 9<br>ACC 1980 - 9                                                                                   | CIAS I<br>oro de Du<br>et 10 Pilo<br>4<br>milio 10 Pilo<br>7 milio<br>7 milio<br>7 milio<br>7 milio<br>7 milio<br>7 milio<br>7 milio<br>7 milio<br>7<br>milio<br>7<br>milio<br>7<br>milio<br>7<br>milio<br>8<br>milio<br>9<br>milio<br>9<br>milio<br>10<br>milio<br>10<br>10<br>10<br>10<br>10<br>10<br>10<br>10 | CONOMI<br>M<br>Michael Account<br>Presencial<br>Annual (<br>Presencial<br>Michael (<br>Presencial<br>Michael (<br>Presencial<br>Michael (<br>Presencial<br>Michael (<br>Presencial<br>Michael (<br>Presencial<br>Michael (<br>Presencial<br>Michael (<br>Michael (<br>Mich | KTWEF                                                            | DMINISTRAT<br>deregtweil<br>1015en - 110pn<br>1015en - 1220pn<br>200an - 1015en<br>1015en - 1220pn                    | IVAS<br>so inter ed<br>8117<br>8118<br>C101<br>C202<br>C102  |
|                                                                                                    | CIEN<br>Prof. Edua 1<br>ACCT 1980-1<br>Toto<br>Reports ACC<br>1950<br>FOR REVIEW<br>Reports ACC<br>1961<br>CORE 1980-1<br>1963<br>1963                                                                                                    | CIAS I<br>one de Du<br>at 10 mil<br>4<br>milito foi a<br>militada<br>4<br>composada<br>5<br>composada<br>3<br>composada<br>3<br>composada<br>composada<br>3<br>composada<br>composada<br>compo                                                                                                    | CONOMI-<br>Marcal: Account<br>Presencial<br>Metabethal: Acc<br>Presencial<br>Presencial<br>Metabethal: Coll. Turk<br>Presencial<br>Metabethal<br>Vieb Lab<br>Internet                                                                                                    | KTWRF<br>KTWRF<br>KTWRF<br>KTWRF<br>KTWRF<br>KTWRF               | DMINISTRAT<br>rteregared<br>1015en - 110pm<br>1015en - 110pm<br>1015en - 1220pm<br>1015en - 1220pm<br>1015en - 1220pm | IVAS<br>so inter ed<br>8118<br>0101<br>0202<br>0102          |
|                                                                                                    | CIEN<br>Prof. Etha 1<br>ACC 1940<br>(ACC 1940)<br>Augusta ACC<br>Republic ACC<br>Republic ACC<br>1940<br>(ACC 1940)<br>(ACC 1940)<br>(ACC 19 | CIAS I<br>one de Du<br>at 10 mil<br>4<br>milito foi a<br>milito foi a<br>milito foi a<br>foi a<br>composito<br>4<br>composito<br>3<br>composito<br>3<br>composito<br>3<br>co<br>3<br>co<br>3<br>co<br>3<br>co<br>3<br>co<br>3<br>co<br>3<br>co<br>3                                                                                                    | CONOMINATION CONTRACTOR CONTRACTOR CONTRACTO                                                                                                    | KTURF<br>KTURF<br>KTURF<br>KTURF<br>KTURF                        | DMINISTRAT<br>deregtared<br>1015an - 110pm<br>1015an - 110pm<br>1015an - 1220pm<br>805an - 1010an<br>1015an - 1220pm  | E117<br>8118<br>6117<br>6117<br>6117<br>6117<br>6101<br>6102 |

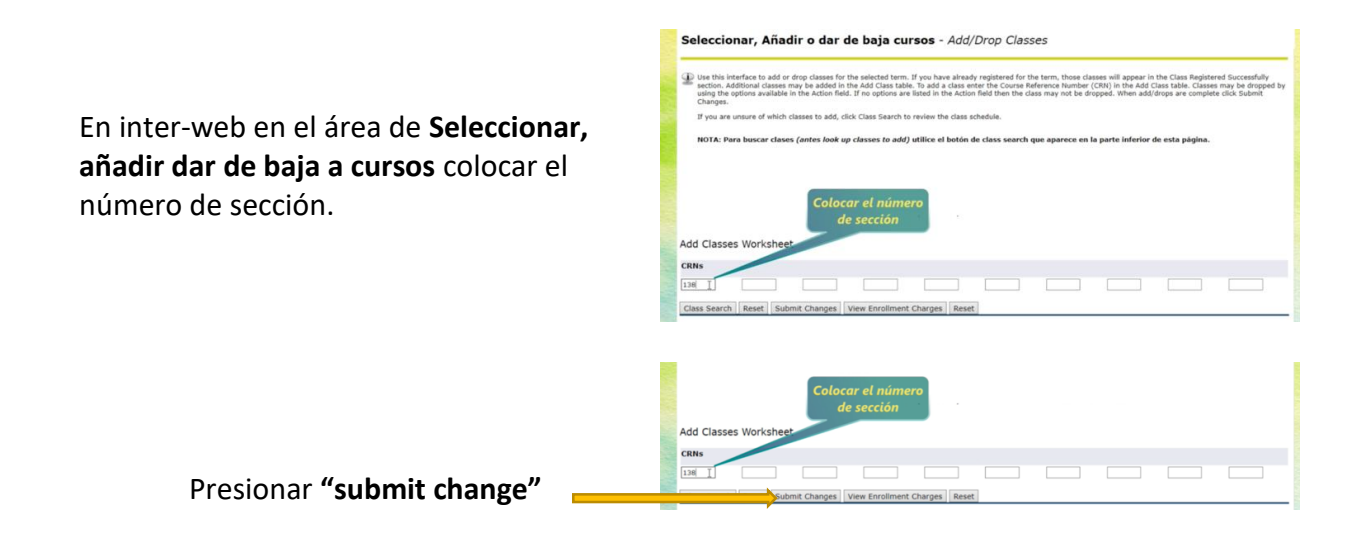

#### **RECOMENDACIONES:**

- Antes de realizar el proceso de selección de cursos, buscar Consejería Académica en su Departamento Académico correspondiente.
- De tener alguna restricción cuando realiza su matrícula en línea, favor comunicarse con su Departamento Académico o con el personal de Gerencia de Matrícula. Para conseguir sus extensiones o correos electrónicos acceder a <u>www.arecibo.inter.edu/directorio-</u> <u>telefonico</u>
- Una vez registrado sus cursos, deberá esperar un mínimo de 48 horas para que se pueda reflejar las ayudas económicas. De tener problemas, puede comunicarse con el personal de asistencia económica.